## Настройка пулов мест для отображения на разных кассах

В случае необходимости, чтобы часть мест были доступны к продаже только на кассе, а в онлайне отображались как занятые, даже при активном виджете продажи билетов на кассе, в инсталляции можно задать пулы мест для отображения.

×

×

×

- 1. Добавить залы и места (подробнее в инструкции).
- 2. В разделе Услуги перейти в подраздел Пулы мест.
- 3. Создать новый, ввести название и сохранить.

4. Для упрощения поиска мест применить фильтрацию по: площадке, родителю, типу места или местам, запрещенным к продаже.

5. Выбрать места для добавления в пул, или выбрать все доступные после фильтрации, заполнив чек-бокс вверху списка. Нажать «Добавить».

6. Если среди добавленных мест есть лишние, их можно удалить из нового списка.

7. Созданный пул мест необходимо прикрепить к нужной кассе. Для этого в настройках пула или в таблице нужно нажать «Пулы мест для касс». Привязка пулов к кассам позволяет ограничить продажу по местам на кассе определенным набором мест.

×

×

×

- 8. Выбрать или создать новую запись. Указать ранее созданный пул мест и нужную кассу.
- 9. Выбрать настройки отображения:
  - **Исключить** Исключить места, внесенные в пул из продажи на данной кассе. Если флаг не выставлен, считается что на кассе можно продавать только места из данного пула.
  - Не использовать Не использовать данный пул на данной кассе (аналогично удалению привязки).

×

## Рассмотрим на примере.

В инсталляции создан зал с несколькими секторами, в которых располагаются разного типа кресла. Не все из них должны быть доступны к продаже на всех кассах (обычные кассы, онлайн сервисы, автокассы).

Создаем пулы с нужными настройками, прикрепляем их к кассам.

| × |
|---|
| × |

×

Перезапускаем кассу и открываем виджет. Места, которые были добавлены в первый пул, недоступны к покупке.

Запустим виджет на автокассе. Поскольку первый пул отношения к автокассе не имел, эти места должны быть доступны к покупке. Но так как мы создали второй пул «включающий», то на автокассе будут доступны только те места, которые попали во второй пул.

×

## ×

Для сравнения запустим виджет отдельно, чтобы убедиться, что пулы отрабатывают только на кассах, к которым они прикреплены.

×

## Важные моменты:

Пулы на исключение и включение на кастомном виджете места корректно не светятся доступными. На нашей веб витрине возможно несоответствие отображения мест из пула.

Пулы применимы **только для зала с типом** «**кресло**», иначе не работают. Но другие залы можно выбрать и прожать «Добавить», хоть ничего и не произойдет. Временное решение - сразу включенный фильтр в пулах (по умолчанию отображает только кресла).

Уже добавленные места не пропадают из списка «Выбор места для добавления в пул», так что может возникнуть ситуация, когда при добавлении мест они не добавляются. И это нормально, так как повторно добавить места нельзя.

Сложность со встройкой виджета в кассы: если настройки пулов для касс/автокасс и онлайна различаются, надо это заворачивать в отдельную интеграцию с типом «Веб витрина» и прикрепить к ней кассу с настроенным пулом. Например:

1) есть веб витрина - с кассой «Онлайн продажи» : id 1000

2) есть веб витрина - с кассой «Оффлайн продажи»: id 2000

На эти 2 кассы можно настроить 2 разных пула, для этого в интеграции для встройки (внешний виджет) указывается x-lime-integrationId=2000.

Пулы можно не удалять, а отключать, в случае ненадобности. Если же все таки нужно удалить,

то сначала надо отвязать пул от кассы, удалить в нем места, и только после этого сам пул удалится без ошибки.

dev

From: https://wiki.lime-it.ru/ -

Permanent link: https://wiki.lime-it.ru/doku.php/public/doc/puly\_mest?rev=1750070059

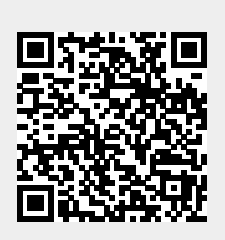

Last update: 10:34 16/06/2025